## 電子債権サービスへのログイン

## ログインまでの流れ

BSダイレクトのログイン画面にてログインID、ログインパスワードを入力し、「ログイン」ボタンをクリックしてく ださい。

| 1.(BSダイレクト)トップ画面                                                                                                    |                                                                                                    |                                                                                                    |  |  |
|----------------------------------------------------------------------------------------------------|----------------------------------------------------------------------------------------------------|----------------------------------------------------------------------------------------------------|--|--|
| トップ         残高・明細照会         振込・振替         総合派           トップ         株式会社浜銀建設         浜泉 太郎 指         bsd%boy.co.jp           株式会社浜銀売からのお知らせ         株式第二年期においていた初らせ         株式会社                                                      | 込 地方税納付 承認 管理・設定 その他サービス<br>振込 預金口産課替 承認 管理・設定 その他サービス<br>500年の月26日 13時4分4%約<br>2016年の月26日 13時4分4%約<br>2016年の月26日 13時4分5%約<br>2016年の月26日 13時4分5%約 | ■ BSダイレクトのトップ画面が表示<br>されます。<br>「その他サービス」タブをクリックし<br>てください。                                                                                                    |  |  |
| 2. (BSダイレクト) その他サー<br>トップ 残高・明細照会 振込・振替 総合振込<br>「業務選択                                                                                                    | レ<br>ビス画面<br>地方税納付<br>預金口座獲替 承認 管理・設定 その他サービス<br>BSSK001                                                                                          |                                                                                                    |  |  |
| <ul> <li>・電子使権サービスへ</li> <li>・電子債権サービスの検討がおこなえます。</li> <li>・電子債権サービスへ」ボタンをクリックしてください。</li> <li>・税金各種料金の払込みPayeasy(ペイジー) Ptm</li> <li>Pay-easy(ペイジー) Ptm</li> <li>Pay-easy(ペイジー) Ptm</li> <li>アークが表示された税金、公共料金等の払込みがおこなえます。</li> </ul> |                                                                                                    |                                                                                                    |  |  |
| トップ         債権請報照会         債権業生請求         債権激進請求           トップ         債権請報照会         債権業生請求         債権激進請求           トップ               ロジインアガント情報                大会と注意報告                   「 グンアガント情報                                | 検権 一括請求         融資申込         その他請求         管理業務           SCCTOP1100           前回ご利用日時<br>2019/07/19 1002:26                                      | 本サービスのトップ画面が表示され<br>ます。<br>* 前回承認パスワードの変更をお<br>こなってから60日以上経過して<br>いる場合は、本画面には遷移せ<br>ず、P159【承認パスワードの有効<br>期限が切れた場合】 に遷移しま                                                                                        |  |  |
|                                                                                                    |                                                                                                    | すので、承認パスワードの変更を<br>おこなってください。<br>* 前回ユーザ情報の更新をおこな<br>ってから30日以上経過している<br>場合は、本画面に遷移せず、P19<br>1.ユーザ情報更新確認画面に遷<br>移しますので、ユーザ情報の更新<br>をおこなってください。<br>* 初めて電子債権サービスをご利<br>用になる場合は、初期設定が必要<br>となります。<br>(P16『初期設定』参照) |  |  |
| ※直近14日間で、みなし否認等により、調要切れもしくは単効しなった承诺原登線待ちのなり、期界切れ、無力ななった承諾原登線待ちは、承諾待ちー覧より自動で削除されま<br>承認未承認された。<br>■ <u>希認未承認されたので、</u><br>申請(仮登勝)済みのの取引(の、処理状況を確認できます。                                                                                 | 件数です。<br>す。<br><b>承22未承認状況一覧</b>                                                                                                    |                                                                                                    |  |  |

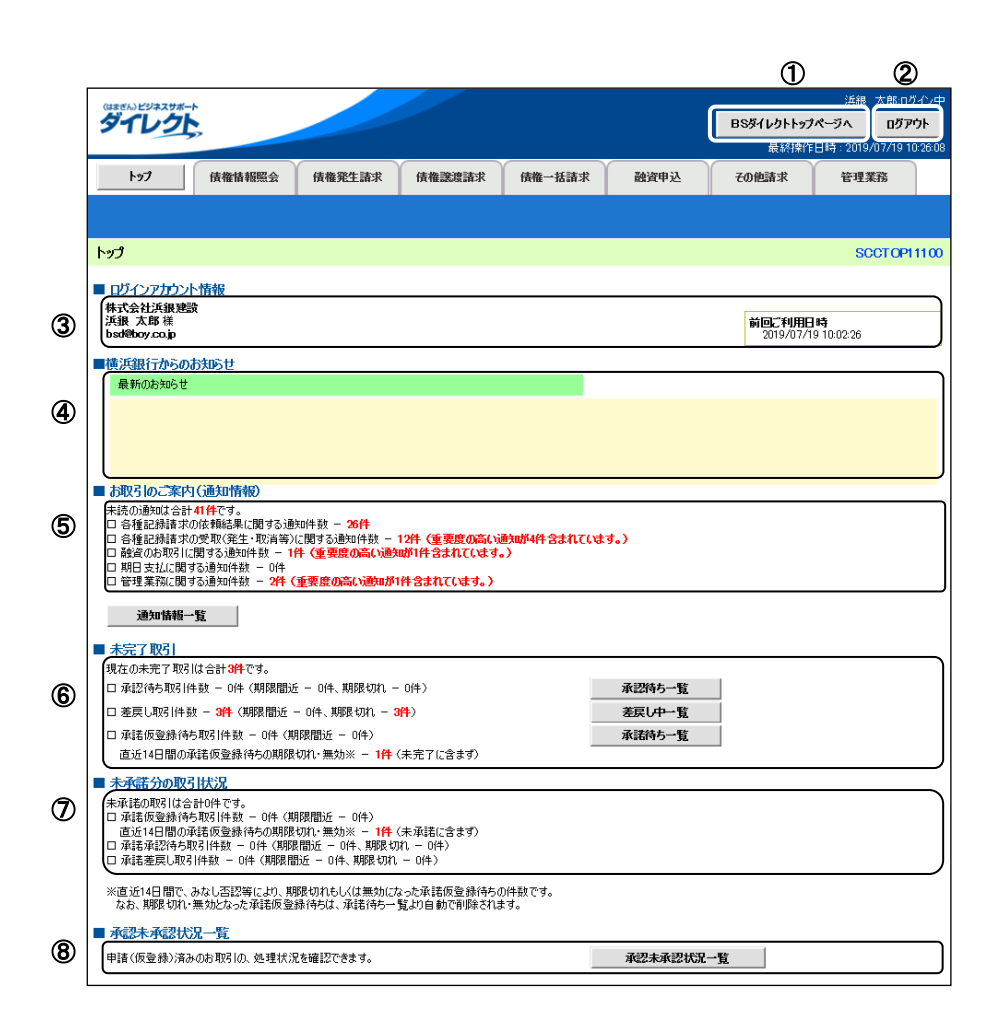

## 【トップ画面の表示内容】

| No | 項目             | 説明                                                                                  |
|----|----------------|-------------------------------------------------------------------------------------|
| 1  | BSダイレクトトップページへ | サービスを終了し、BSダイレクト画面に戻ります。                                                            |
| 2  | ログアウト          | サービスを終了します。                                                                         |
| 3  | ログインアカウント情報    | 利用者情報が表示されます。                                                                       |
| 4  | 横浜銀行からのお知らせ    | お知らせが表示されます。<br>※「残高証明書発行のお知らせ」が表示された場合は、「発行予定を<br>確認」ボタンをクリックして、送付先住所等をご確認ください。    |
| 5  | お取引のご案内        | 未読通知の件数が、「通知の種類(概要)」ごとに表示されます。                                                      |
| 6  | 未完了取引          | 取引途中で未完了の記録請求が表示されます。承諾、修正/削除、<br>承認処理はここからおこなってください。<br>※承認待ち一覧は承認権限ユーザの場合に表示されます。 |
| Ø  | 未承諾分の取引状況      | 未承諾の取引件数が表示されます。                                                                    |
| 8  | 承認未承認状況一覧      | 承認依頼中のお取り引きの処理状況が確認できます。                                                            |

■受領した債権の通知情報などが「通知の種類(概要)」ごとに表示されます。

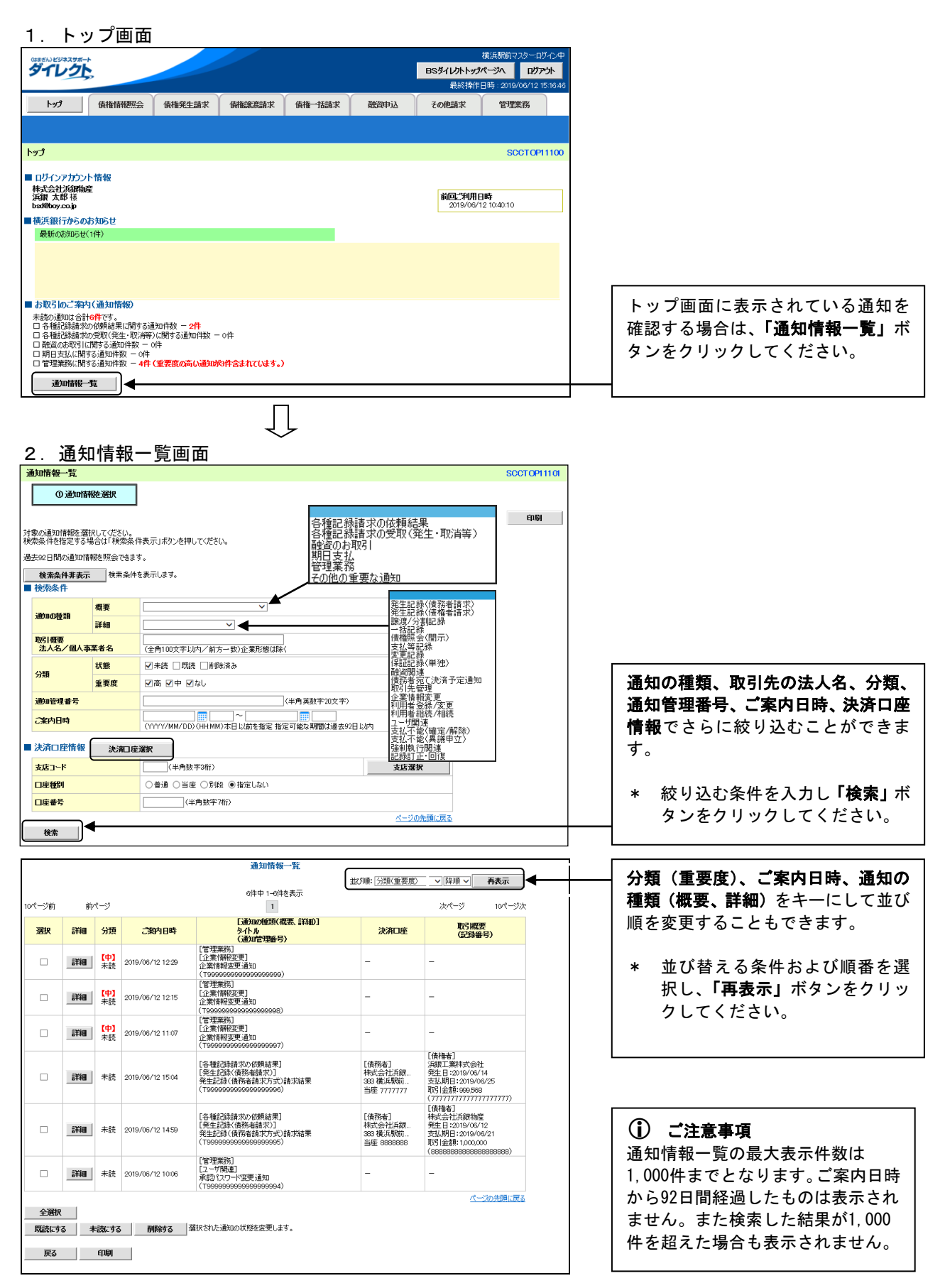